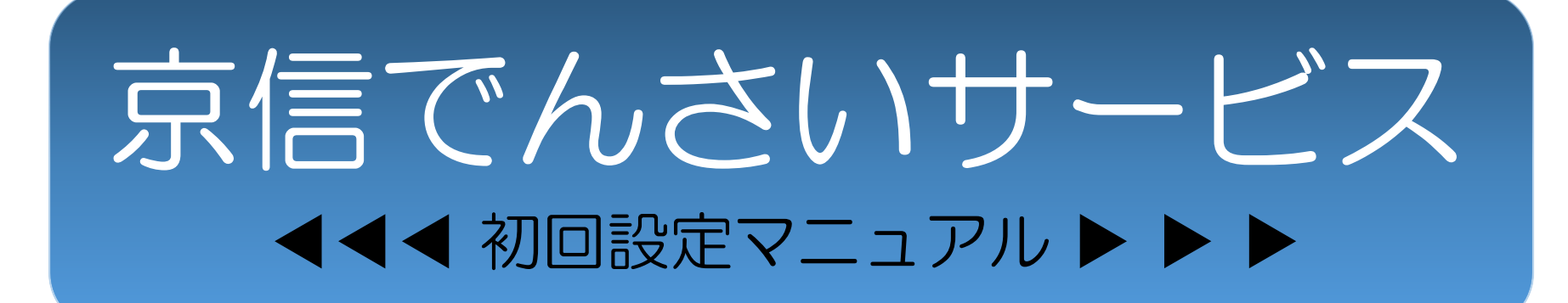

# 本操作は京信ビジネスバンキングの マスターユーザで行ってください

第1版 2020年11月

Step1 でんさいサービスへの ログイン

でんさいサービスの入口は、 ビジネスバンキングのトップページにあります。 マスターユーザでビジネスバンキングに ログインし、トップページにある 「電子記録債権へ」を押します。

初回設定が完了したあとも でんさいサービスへは こちらから入っていただきます。

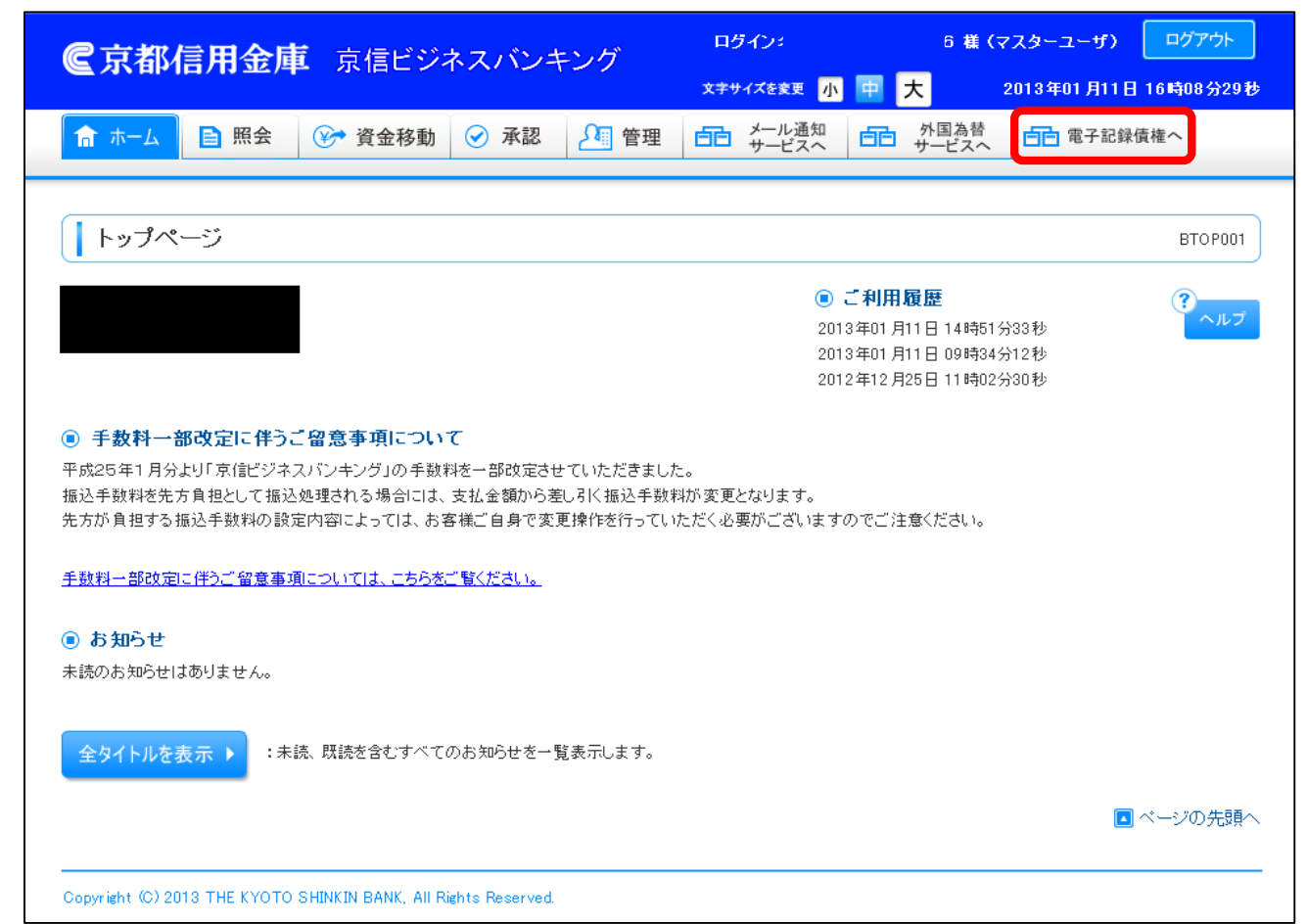

#### Step2 承認パスワード変更

でんさいサービスで使用する承認パスワードを 初回変更(登録)します。 承認パスワードは英数字混在で、6~12文字で お決めください。尚、英字の大文字と小文字は 別の文字として区別します。

【ポイント】 承認パスワードの有効期限は30日間です。 有効期限が経過したあと、でんさいサービスに ログインする際、承認パスワードの変更画面が 表示されますので、現在の承認パスワードを 失念しないようにご注意ください。

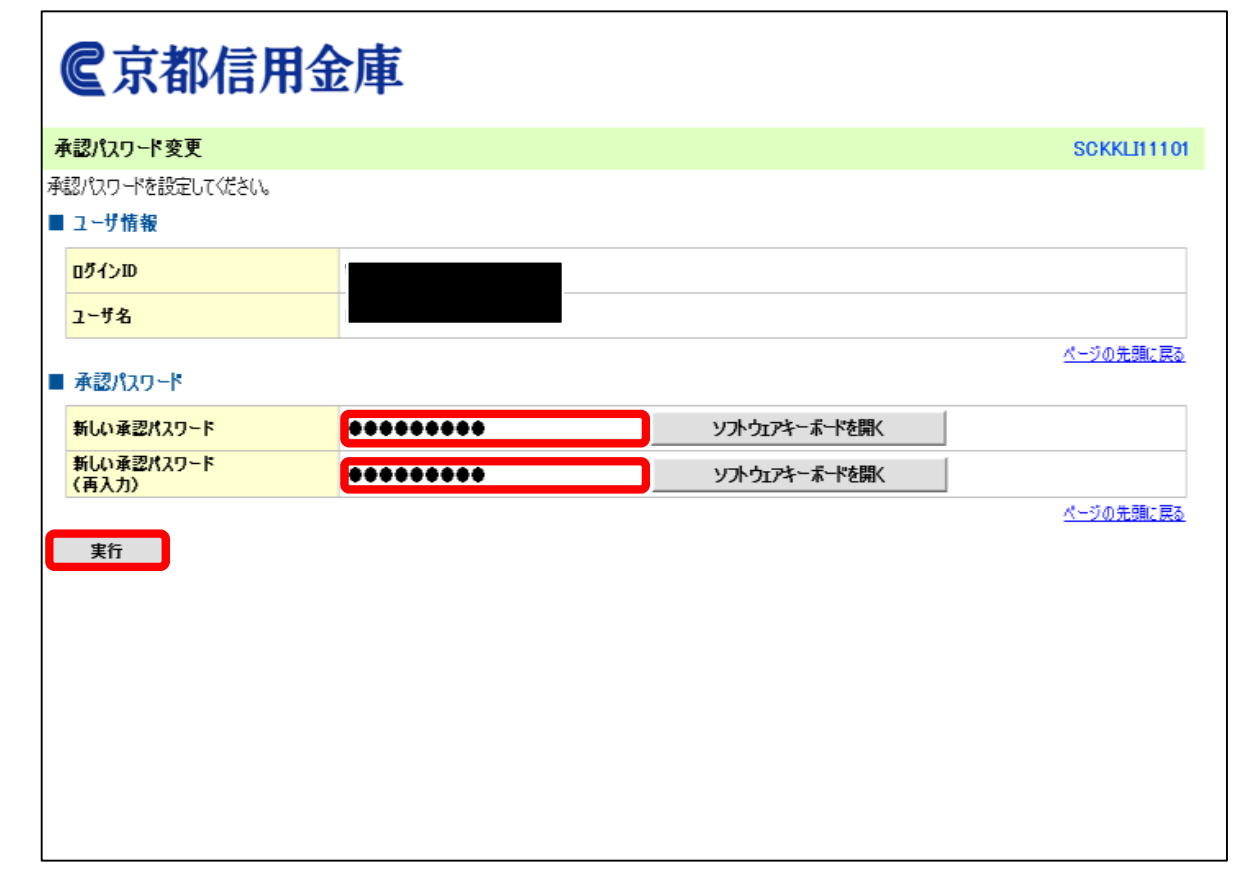

※本手引のおしまいに承認パスワードの記入欄を 用意しておりますので覚え書きにご活用ください。

# Step3 承認パスワード 変更結果

承認パスワードの初回変更が正常に 完了すると、この画面が表示されます。

「トップへ」ボタンを押して、 トップ画面へ移動してください。

| (        | €京都信用金庫                   |            |                  |  |  |  |  |  |
|----------|---------------------------|------------|------------------|--|--|--|--|--|
| 承        | 認パスワード変更結果                |            | SCKKLI11102      |  |  |  |  |  |
| <b>承</b> | 認パスワード変更が正常に完了しま<br>ユーザ情報 | した。        |                  |  |  |  |  |  |
|          | ロダインID                    |            |                  |  |  |  |  |  |
|          | ፲ <b>-</b> ቻ名             |            |                  |  |  |  |  |  |
|          | 承認パスワード                   |            | <u>ページの先頭に戻る</u> |  |  |  |  |  |
|          | 承認バスワード有効期限               | 2016/05/10 |                  |  |  |  |  |  |
|          | 1 <del>9</del> 74         |            | <u>ページの先頭に戻る</u> |  |  |  |  |  |

# Step4 でんさい トップ画面

次に、でんさいの権限設定を行います。 「管理業務」タブを押してください。

| €京都信用金庫                                    |                        |                 | Bコース 太郎 ログイン中<br><b>ホームへ戻る</b><br>最終操作日時: 2015/10/23 14:13:52 |
|--------------------------------------------|------------------------|-----------------|---------------------------------------------------------------|
| トップ 伎権一括請求 管理業務                            |                        |                 |                                                               |
|                                            |                        |                 |                                                               |
| トップ                                        |                        |                 | SCCT OP11100                                                  |
| ■ ログインアカウント 情報                             |                        |                 |                                                               |
|                                            |                        |                 | 前回ご利用日時                                                       |
| ■京都信用金庫からのお知らせ                             |                        |                 |                                                               |
| システム更改について                                 |                        |                 |                                                               |
| 平成23年5月22日より、リニューアルいたします。テスト               |                        |                 |                                                               |
| 残高証明書発行についてのご案内                            |                        |                 |                                                               |
| 残高証明書の発行日が近付いています。基準日、送付先に誤りがない            | いかご確認ください。             |                 |                                                               |
| 発行予定を確認                                    |                        |                 |                                                               |
| ■ 通知情報一覧                                   |                        |                 |                                                               |
| ご案内日時           (通知管理番号)                   |                        | [通知の種類]<br>タイトル |                                                               |
| 2015/10/23 14:13<br>(T1610201510230037827) | [ユーザ関連]<br>承認パスワード変更通知 |                 |                                                               |
| 通知情報一覧                                     |                        |                 |                                                               |

#### Step5 管理業務メニュー

「ユーザ情報管理」ボタンを押します。

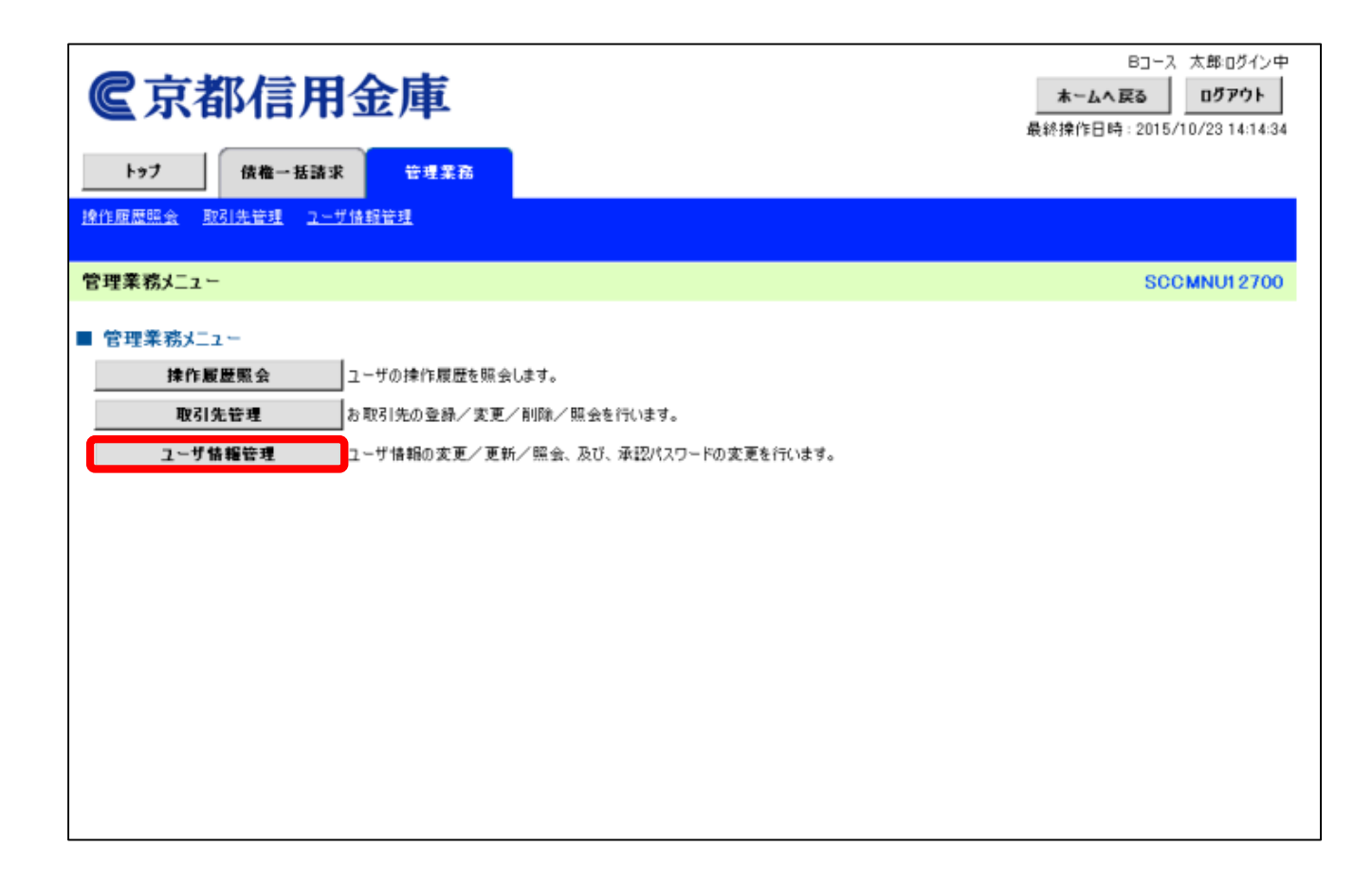

#### Step6 企業ユーザ 管理メニュー

「変更」ボタンを押します。

|                                    | Bコース 太郎:ログイン中<br><b>ホームへ戻る</b><br>最終操作日時:2015/10/23 14:15:12 |
|------------------------------------|--------------------------------------------------------------|
| <u>操作履歴照会</u> 取引先管理 <u>ユーザ情報管理</u> |                                                              |
| 企業ユーザ管理メニュー                        | SCCMNU12705                                                  |
|                                    |                                                              |

# Step7 ユーザ情報検索

「検索」ボタンを押してください。 尚、ユーザ検索条件は入力不要です。

【ポイント】

「検索条件表示」ボタンが表示されて いる場合には、1度押すことで、 その下に「検索」ボタンが表示されます。

| <b>©</b> 京都信用金              | 全庫                                              | Bコース 太郎・ログイン中<br><b>ホームへ戻る</b><br>最終操作日時: 2015/10/23 14:15:56 |
|-----------------------------|-------------------------------------------------|---------------------------------------------------------------|
| トップ 債権一括請求                  | 管理業務                                            |                                                               |
| 操作履歴照会 取引先管理 ユーザ情報          |                                                 |                                                               |
| ユーザ情報検索                     |                                                 | SCRKUK11101                                                   |
| ① 対象のユーザを選択 →               | ② 変更内容を入力         →         ③ 変更内容を確認         → | @ 変更完了                                                        |
| 検索条件を入力後、「検索」ボタンを押して        | ださい。                                            |                                                               |
| <u>検索条件非表示</u><br>■ ユーザ検索条件 | します。                                            |                                                               |
| ログインID                      | (半角30文字以内/前方一数)                                 |                                                               |
| ユーザ名                        | (96文字以内/前方一致)                                   |                                                               |
|                             | ページの先頭に戻る                                       |                                                               |
| 検索                          |                                                 |                                                               |
| 戻る                          |                                                 |                                                               |
|                             |                                                 |                                                               |
|                             |                                                 |                                                               |
|                             |                                                 |                                                               |

#### Step8 ユーザ情報検索

検索結果として、ユーザ情報リストに 1行のみデータが表示されます。

これがご契約者のユーザ情報となります ので、「変更」ボタンを押します。

|                     |             |             | Bコース 太良            | \$10グイン  |
|---------------------|-------------|-------------|--------------------|----------|
| €京都信用金              | :庫          |             | ホームへ戻る             | グアウト     |
|                     |             |             | 最終操作日時 : 2015/10/2 | 3 14:16: |
| トゥブ 債権一括請求          | 管理業務        |             |                    |          |
| 操作履歷照会 取引先管理 ユーザ情報会 |             |             |                    |          |
| ユーザ情報検索             |             |             | SCRKU              | к1110    |
| ① 対象のユーザを選択 →       | ② 変更内容を入力 → | ② 変更内容を確認 → | @ 変更完了             |          |
| 変更対象のユーザを選択してください。  |             |             |                    |          |
| 検索条件表示 検索条件を表示し     | ます。         |             |                    |          |
|                     | ユーザ情        | 報リスト        |                    |          |
| الاقرمة معالا فره   | 1件中1-1      | 件を表示        | 16.4 15 10.4       |          |
| Uページ BI BIページ       | 1           |             | 次ページ 10ペ           | -9次      |
| 詳細 麦更               | ログインID      | ユーザ名        | ユーザ種               | B1       |
| 詳細 変更               |             |             | マスターユー             | Ψ        |
|                     |             |             | ページの先頭             | に戻る      |
| 戻る                  |             |             |                    |          |
|                     |             |             |                    |          |
|                     |             |             |                    |          |

# Step9 ユーザ情報変更

この画面ではユーザに対して権限を付与します。

- ・権限リスト(承認不要業務)
- ・権限リスト(承認対象業務)
- ・ 口座権限リスト

の各項目ごとに「全選択」ボタンを押してください。 ※全選択を押すと、ボタンの名前は「全解除」に 変わります。

その後、「変更内容の確認へ」ボタンを押します。

| <b>@</b> 京都信用金                                         |                   |               |       |          |       | E<br>ホームへ戻<br>最終操作日時: | 3コース 太郎・ログイン中<br>る ログアウト<br>2015/10/23 14:17:05 |                  |
|--------------------------------------------------------|-------------------|---------------|-------|----------|-------|-----------------------|-------------------------------------------------|------------------|
| トップ 債権 一括請求<br><u> 達作履歴照会 取引先管理 ユーザ情報</u>              | 管理業務<br><u>管理</u> |               |       |          |       |                       |                                                 |                  |
| ユーザ情報変更                                                |                   |               |       |          |       |                       |                                                 | SCRKUK11102      |
| ① 対象のユーザを選択 →                                          | ◎ 変更内容を入力         | →             | 0     | 変更内容を確認  | ⇒     |                       | ④ 変更完了                                          | 7                |
| <br>変更内容を入力してください。<br>※初期承認パスワードの設定が必要な場合<br>■ ユーザ基本情報 | は、「変更内容の確認へ」ボタンを  | <br>押すとパスワ・   | -ドの設定 | 包囲面が表示され | はす。   |                       |                                                 |                  |
| ロダインID                                                 | WEB05 A           |               |       |          |       |                       |                                                 |                  |
| ユーザ名                                                   |                   |               |       |          |       |                       |                                                 |                  |
| ユーザ種別                                                  |                   |               |       |          |       |                       |                                                 |                  |
| 承認パスワード利用状況                                            | 通常状態              |               |       |          |       |                       |                                                 |                  |
| メールアドレス                                                |                   |               |       |          |       |                       |                                                 |                  |
| ■ 権限リュト(承認不要業務)                                        |                   |               |       |          |       |                       |                                                 | <u>ページの先頭に戻る</u> |
|                                                        | 業務                |               |       |          |       | 権限<br>全解除             |                                                 |                  |
| 利用者情報照会(貴社の登録情報(口座                                     | 情報など)を確認できます。)    |               | ☑ 利用  | ŧ        |       |                       |                                                 |                  |
| 債権照会(開示)〈貴社が関係する債権、;                                   | および、その履歴情報を照会します。 | ,)            | ☑ 利用  | ŧ        |       |                       |                                                 |                  |
| 取引先管理(頻繁にご利用されるお取引分                                    | と情報の管理(登録・変更)ができま | ; <b>す</b> 。) | ☑ 利用  | Ħ        |       |                       |                                                 |                  |
| 取引履歴照会(お取引内容の履歴を確認                                     | ?できます。〉           |               | ☑ 利用  | Ħ        |       |                       |                                                 |                  |
| 操作履歴照会く他ユーザの操作履歴を確                                     | 認できます。)           |               | ☑ 利用  | Ð        |       |                       |                                                 |                  |
| ■ 権限リスト(承認対象業務)                                        |                   |               |       |          |       |                       |                                                 | <u>ページの先頭に戻る</u> |
|                                                        | 業務                |               |       |          |       | 権限<br>全解除             |                                                 |                  |
| 記録請求(振出(発生)、譲渡など、各種が                                   | も取引ができます。)        |               | ☑ 担当  | 当者       | ☑ 承認者 |                       |                                                 |                  |
| 指定許可制限設定(指定許可先の管理(                                     |                   | ☑ 担当          | 当者    | ☑ 承認者    |       |                       |                                                 |                  |
| ■ 口座権限リスト                                              |                   |               |       |          |       |                       |                                                 | <u>ページの先頭に戻る</u> |
| 口座 羅麗 右臺<br>全解除                                        | 支店                | 口座種語          | 91    | 口座番号     |       |                       | 口座名義                                            |                  |
| ☑ 001<br>本店                                            |                   | 当座            |       |          |       |                       |                                                 |                  |
| 戻る 変更内容の確認へ                                            | )                 |               |       |          |       |                       |                                                 | ページの先頭に戻る        |

# Step10 ユーザ情報変更確認

すべての権限や口座が利用できるように なっていることを確認してください。

その後、「確認用承認パスワード」欄に 承認パスワードを入力して、 「変更の実行」ボタンを押します。

| €京都信用                                               | <b>目金庫</b>               |            |        |                                            | Bコ<br><b>ホームへ戻る</b><br>最終操作日時:20 | ース 太郎:ログイン<br>ログアウト<br>015/10/23 14:17 |
|-----------------------------------------------------|--------------------------|------------|--------|--------------------------------------------|----------------------------------|----------------------------------------|
| トップ 債権一括語<br>操作履歴照会 取引先管理 2                         | ■ <b>求 管理業務</b><br>ザ情報管理 |            |        |                                            |                                  |                                        |
| ユーザ情報変更確認                                           |                          |            |        |                                            |                                  | SCRKUK1110                             |
| ① 対象のユーザを選択                                         | ⇒ ② 変更内容                 | 殘入力 →      | ③ 変更内容 | ikenan and and and and and and and and and | ④ 変更完了                           |                                        |
| 以下の内容でユーザを変更しますか<br>(必須) 欄は必ず入力してください。<br>■ ユーザ基本情報 | ?                        |            |        |                                            |                                  |                                        |
| ロダインID                                              |                          |            |        |                                            |                                  |                                        |
| ユーザ名                                                |                          |            |        |                                            |                                  |                                        |
| ユーザ種別                                               | マスターユーザ                  |            |        |                                            |                                  |                                        |
| 承認パスワード利用状況                                         | 通常状態                     |            |        |                                            |                                  |                                        |
| 承認パスワードの初期化                                         | 無し                       |            |        |                                            |                                  |                                        |
| メールアドレス                                             |                          |            |        |                                            |                                  |                                        |
| ■ 権限リスト (承認不要業務)                                    |                          |            |        |                                            |                                  | ページの先頭に戻る                              |
|                                                     | 業務権限                     |            |        | 業務                                         | 権限有無                             |                                        |
| 利用者情報照会く食社の登録情                                      | 報〈口座情報など〉を確認できま          | tす。)       | ○ 利用   |                                            |                                  |                                        |
| 債権照会(開示) ( 貴社が関係す                                   | る債権、および、その履歴情報           | を照会します。)   | ○ 利用   |                                            |                                  |                                        |
| 取引先管理(頻繁にご利用される                                     | お取引先情報の管理(登録・3           | を更)ができます。) | 〇 利用   |                                            |                                  |                                        |
| 取引履歴照会(お取引内容の履                                      | 歴を確認できます。)               |            | ○ 利用   |                                            |                                  |                                        |
| 操作履歴照会(他ユーザの操作制                                     | 夏歴を確認できます。〉              |            | ○ 利用   |                                            |                                  |                                        |
| ■ 権限リスト(承認対象業務)                                     |                          |            |        |                                            |                                  | ページの先頭に戻る                              |
|                                                     | 業務権限                     |            |        | 業務                                         | 権限有無                             |                                        |
| 記録請求 (振出(発生)、譲渡な)                                   | こ、各種お取引ができます。)           |            | ○ 担当者  | - 0 承                                      | 記者                               |                                        |
| 指定許可制限設定(指定許可先                                      | の管理(設定・解除)ができます          | t.)        | ○ 担当者  | - ○承                                       | 見者                               |                                        |
| □座権限付与リスト                                           |                          |            |        |                                            |                                  | ページの先頭に戻る                              |
| 支                                                   | Ē                        | 口座種別       | 口座番号   |                                            | 口座名義                             |                                        |
| 001<br>本店                                           |                          | 当座         |        |                                            |                                  |                                        |
| 確認用承認パスワード                                          |                          |            |        |                                            |                                  | ページの先頭に戻る                              |
| 確認用承認パスワード(必須)                                      |                          | •          | אַרע   | ウェアキーボードを開く                                |                                  |                                        |
|                                                     |                          |            |        |                                            |                                  |                                        |

# Step11 ユーザ情報変更完了

権限設定の変更を確認したら、 「トップへ戻る」ボタンを押します。

#### 【ポイント】

権限リスト(承認対象業務)に 「指定許可制限設定」がある場合には、 指定許可先の登録が必要となります。

「指定許可先」とは でんさいの取引先を限定する特約で、 許可した取引先以外とのでんさいの やり取りを制限することができます。

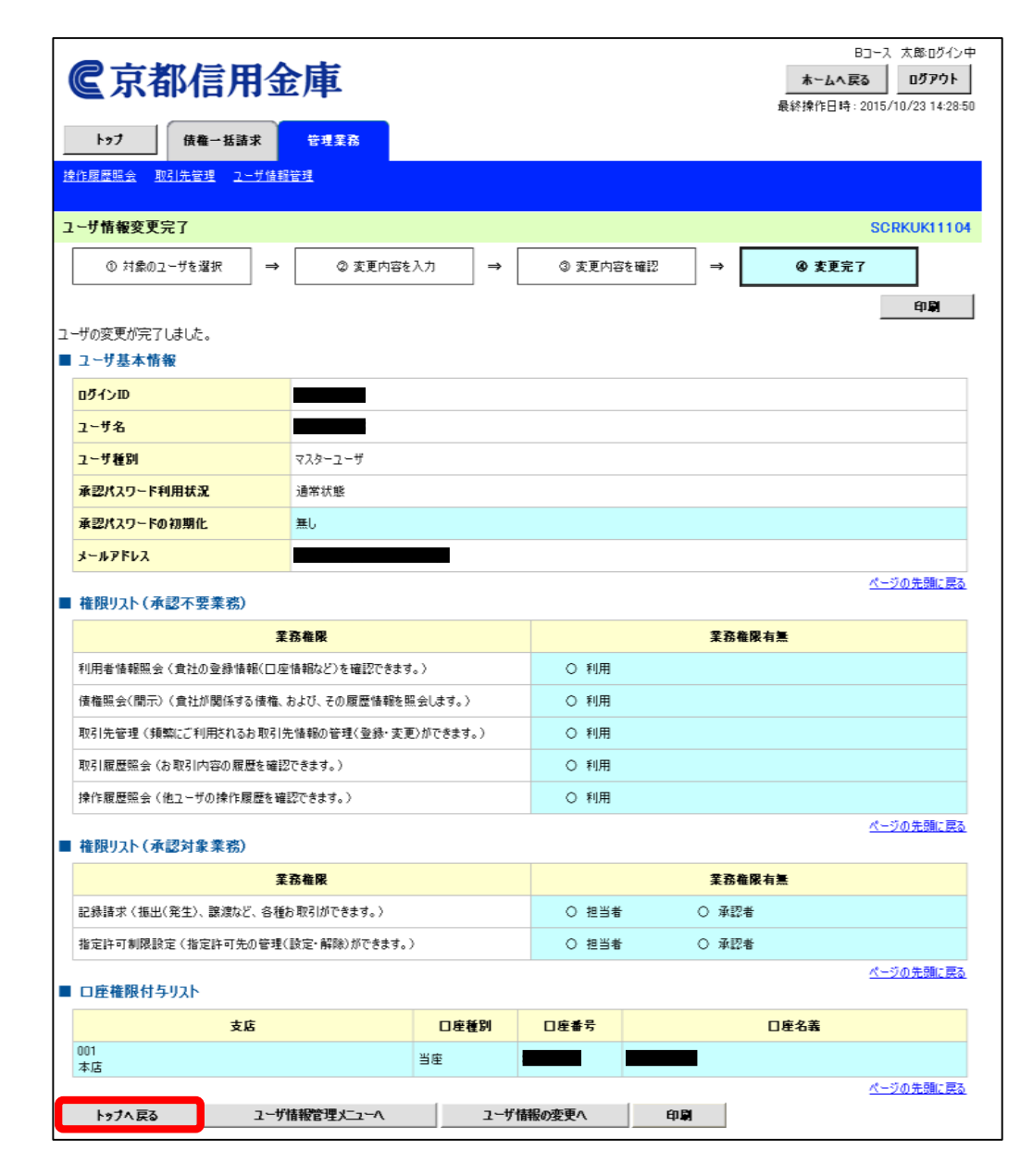

#### Step12 利用者番号の確認

トップページに戻ると、権限設定に したがって機能タブが追加されます。

次に、お取引の開始に必要となる 利用者番号と決済口座の確認、 印刷方法についてご説明します。

【ポイント】

でんさいのご利用には、お取引先と相互に 「利用者番号」と「決済口座情報」を 通知する必要があります。

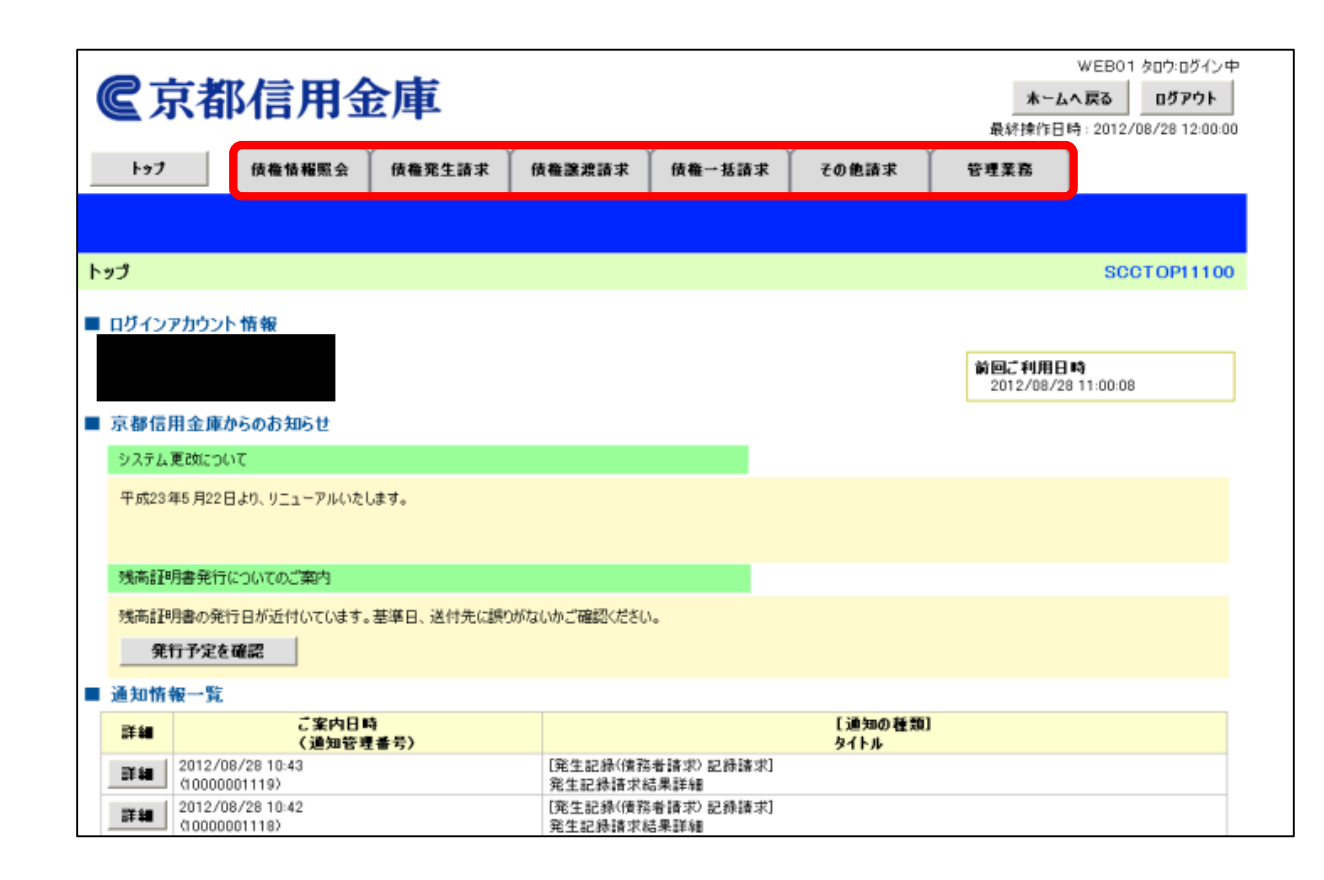

#### Step13 管理業務

「管理業務」タブを押し、 その後、「利用者情報照会」ボタンを 押します。

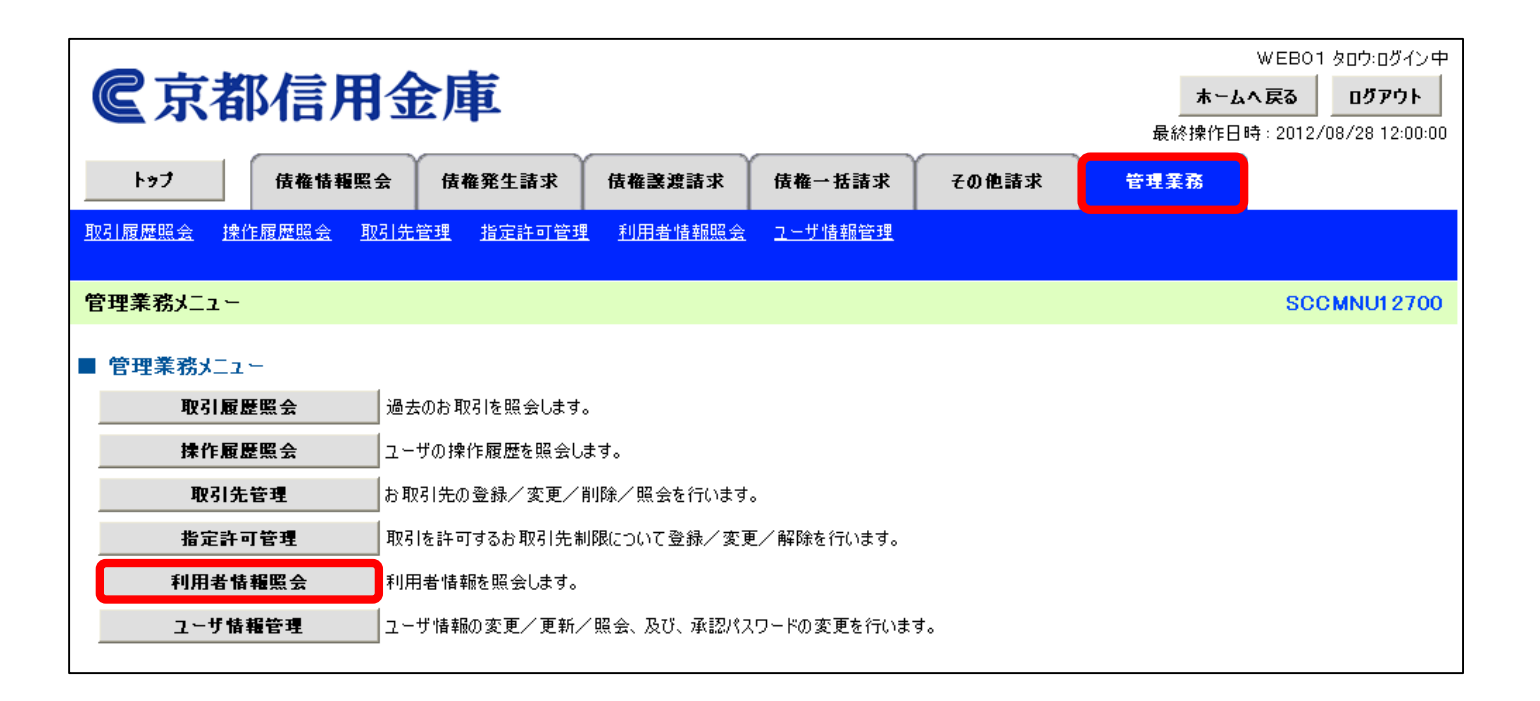

# Step14 利用者情報照会

再度、「利用者情報照会」ボタンを 押します。

|                                   | \                | WEB01 タロウ:ログイン中 |                       |      |             |
|-----------------------------------|------------------|-----------------|-----------------------|------|-------------|
| <b>℃</b> 京都信用金庫                   | ホームへ             | 戻る ログアウト        |                       |      |             |
|                                   |                  | 最終操作日時          | : 2012/08/28 12:00:00 |      |             |
| トップ 債権情報照会 債権発生請求                 | 債権譲渡請求           | <b>債権</b> 一括請求  | その他請求                 | 管理業務 |             |
| <u>取引履歴照会</u> 操作履歴照会 取引先管理 指定許可管理 | 里 <u>利用者情報照会</u> | <u>ユーザ情報管理</u>  |                       |      |             |
| 利用者情報照会メニュー                       |                  |                 |                       |      | SCCMNU12704 |
| ■利用者情報照会メニュー<br>利用者情報医会します。       |                  |                 |                       |      |             |
|                                   |                  |                 |                       |      |             |

# Step15 利用者情報検索

「検索」ボタンを押してください。 尚、決済口座情報(請求者情報)は 入力不要です。

【ポイント】

「検索条件表示」ボタンが表示されている 場合には、1度押すことで、その下に 「検索」ボタンが表示されます。

| <b>@</b> 京都信用金                    |                   | WEB01 タロウ:ログイン中<br><b>ホームへ戻る</b><br>最終操作日時 : 2012/08/28 12:00:00 |     |             |
|-----------------------------------|-------------------|------------------------------------------------------------------|-----|-------------|
| トップ 債権情報照会                        | 債権発生請求 債権譲渡請求     | 債権一括請求 その                                                        | 他請求 | 管理業務        |
| 取引履歴照会 操作履歴照会 取引先                 | 管理 指定許可管理 利用者情報照会 | ユーザ情報管理                                                          |     |             |
| 利用者情報検索                           |                   |                                                                  |     | SCRUSR91101 |
| ① 利用者情報を検索                        |                   |                                                                  |     | (1)P        |
| 対象の利用者情報を選択してください。                |                   |                                                                  |     |             |
| 検索条件非表示<br>諸求者情報を入力後、「検索」ボタンを押してく | します。<br>ださい。      |                                                                  |     |             |
| ■ 決済口座情報(請求者情報)                   | 決済口座選択            |                                                                  |     |             |
| 金融機関コード                           | 1610              |                                                                  |     |             |
| 支店コード                             | 001 (半角数字3桁)      | 支店選択                                                             |     |             |
| 口座種別                              | ○普通 ◉ 当座 ○ 別段     |                                                                  |     |             |
| 口座番号                              | (半角数字7桁)          |                                                                  |     |             |
| 検索                                |                   | <u>ページの先頭に戻る</u>                                                 | 5   |             |
| 戻る印刷                              |                   |                                                                  |     |             |

# Step16 利用者情報検索

検索結果として、 利用者情報照会結果一覧に 1行だけデータが表示されます。

これがご利用者のユーザ情報となります ので、「詳細」ボタンを押します。

| €京都信用金庫                           |                           |           | ホームへ<br>最終操作日時 | WEB01 タロウ:ログイン中<br>、戻る ログアウト<br>1: 2012/08/28 12:00:00 |
|-----------------------------------|---------------------------|-----------|----------------|--------------------------------------------------------|
| トップ (債権情報照会) (債権発生請求              | <b>債権譲渡請求</b> 債権一括調       | 青求 その他請求  | 管理業務           |                                                        |
| <u>取引服度现金 操作服度现金 取引先管理 指定許可管理</u> | 利用者情報照会 ユーザ情報             | <u>84</u> |                |                                                        |
| 利用者情報検索                           |                           |           |                | SCRUSR91101                                            |
| ① 利用者情報を検索                        |                           |           |                |                                                        |
|                                   |                           |           |                | 印刷                                                     |
| 対象の利用者情報を選択してください。                |                           |           |                |                                                        |
| 検索条件表示 検索条件を表示します。                |                           |           |                |                                                        |
|                                   | 利用者情報照会結果一覧<br>1件中1-1件を表示 | Ĩ         |                |                                                        |
| 10ページ前 前ページ                       | 1                         |           | 次ページ           | 10ページ次                                                 |
| 詳細 利用者番号 法人名/個人事業者名               | 代表者名                      | 口座情報      |                | 信託事業者                                                  |
|                                   |                           |           |                |                                                        |
| 度3 印刷                             |                           |           |                | ページの先頭に戻る                                              |
|                                   |                           |           |                |                                                        |
|                                   |                           |           |                |                                                        |
|                                   |                           |           |                |                                                        |

# Step17 利用者情報詳細

別の画面として 利用者情報詳細画面が開いたら 「印刷」ボタンを押してください。 印刷用の画面が開きますので、 印刷して大切に保管してください。

【ポイント】 でんさいのご利用には、お取引先と相互に 「利用者番号」と「決済口座情報」を 通知する必要があります。

| €京都信用金庫                                                   | WEB01 タロウ:ログイン中<br><b>閉じる</b><br>最終操作日時 : 2012/08/28 12:00:00 |
|-----------------------------------------------------------|---------------------------------------------------------------|
| 利用者情報詳細                                                   | SCRC OM1 0202                                                 |
| 利用者情報は以下の通りです。<br>全て表示 表示内容を切り替えます。<br>■ 利用者情報詳細<br>利用者番号 | 印刷<br>                                                        |
|                                                           |                                                               |
|                                                           |                                                               |
| 開にる  印刷                                                   | <u>ページの先頭に戻る</u>                                              |

| 変更年月日 |   |   | 承認パスワード | 変更年月日 |   | 承認パスワード |   |  |
|-------|---|---|---------|-------|---|---------|---|--|
| 年     | 月 | 日 |         |       | 年 | 月       | 日 |  |
| 年     | 月 | 日 |         |       | 年 | 月       | 日 |  |
| 年     | 月 | 日 |         |       | 年 | 月       | 日 |  |
| 年     | 月 | 日 |         |       | 年 | 月       | 日 |  |
| 年     | 月 | 日 |         |       | 年 | 月       | 日 |  |
| 年     | 月 | 日 |         |       | 年 | 月       | 日 |  |
| 年     | 月 | 日 |         |       | 年 | 月       | 日 |  |
| 年     | 月 | 日 |         |       | 年 | 月       | 日 |  |
| 年     | 月 | 日 |         |       | 年 | 月       | 日 |  |
| 年     | 月 | 日 |         |       | 年 | 月       | 日 |  |
| 年     | 月 | 日 |         |       | 年 | 月       | 日 |  |
| 年     | 月 | 日 |         |       | 年 | 月       | 日 |  |
| 年     | 月 | 日 |         |       | 年 | 月       | 日 |  |
| 年     | 月 | 日 |         |       | 年 | 月       | 日 |  |

| 変更年月日 |   |   | 承認パスワード | 変更年月日 |   |   | 承認パスワード |  |
|-------|---|---|---------|-------|---|---|---------|--|
| 年     | 月 | 日 |         |       | 年 | 月 | 日       |  |
| 年     | 月 | 日 |         |       | 年 | 月 | 日       |  |
| 年     | 月 | 日 |         |       | 年 | 月 | 日       |  |
| 年     | 月 | 日 |         |       | 年 | 月 | 日       |  |
| 年     | 月 | 日 |         |       | 年 | 月 | 日       |  |
| 年     | 月 | 日 |         |       | 年 | 月 | 日       |  |
| 年     | 月 | 日 |         |       | 年 | 月 | 日       |  |
| 年     | 月 | 日 |         |       | 年 | 月 | 日       |  |
| 年     | 月 | 日 |         |       | 年 | 月 | 日       |  |
| 年     | 月 | 日 |         |       | 年 | 月 | 日       |  |
| 年     | 月 | 日 |         |       | 年 | 月 | 日       |  |
| 年     | 月 | 日 |         |       | 年 | 月 | 日       |  |
| 年     | 月 | 日 |         |       | 年 | 月 | 日       |  |
| 年     | 月 | 日 |         |       | 年 | 月 | 日       |  |